## Top up your Consumption Voucher Scheme account Video

| SUPER:    | Tap & Go logo                                                                                                    |
|-----------|----------------------------------------------------------------------------------------------------|
|           | Top up Consumption Voucher Scheme account                                                                                                    |
|           | Terms and conditions apply. Tap & Go is operated by HKT Payment Limited (Stored Value Facilities Licence No. SVF0002).                                                                                                    |
| NARRATOR: | Top up your Consumption Voucher Scheme account.                                                                                                    |
| SUPER:    | Simulated screen contents are for reference only.                                                                                                    |
| NARRATOR: | First, top up your Tap & Go primary account and ensure you have sufficient funds to transfer to your Consumption Voucher Scheme account.                                                                                                    |
| SUPER:    | Simulated screen contents are for reference only.                                                                                                    |
| NARRATOR: | Tap the "Top-Up" icon on Tap & Go app's homepage.                                                                                                    |
| SUPER:    | Simulated screen contents are for reference only.                                                                                                    |
| NARRATOR: | Select "Bank App (FPS)" to top up your account.                                                                                                    |
| SUPER:    | Simulated screen contents are for reference only.                                                                                                    |
| NARRATOR: | If your Tap & Go account belongs to the Lite tier, your top-up amount will go directly to the default receiving account. If your Tap & Go account belongs to the Plus or Pro tier, please select Mastercard® account as your receiving account.                                                                                                    |
| SUPER:    | Simulated screen contents are for reference only.                                                                                                    |
| NARRATOR: | Tap this space to enter your top-up amount.                                                                                                    |
| SUPER:    | Simulated screen contents are for reference only.                                                                                                    |
| NARRATOR: | You can select a top-up amount from the preset options or input your preferred amount                                                                                                    |
| SUPER:    | Simulated screen contents are for reference only.                                                                                                    |
| NARRATOR: | Tap the arrow on the right to continue. Then tap "Next".                                                                                                    |
| SUPER:    | This top-up feature is currently only supported by the banking applications of HSBC,<br>Hang Seng Bank, Bank of China (Hong Kong), Standard Charted Bank (Hong Kong), Citi<br>Bank (Hong Kong), The Bank of East Asia, DBS Bank (Hong Kong) and Fusion Bank. The<br>above bank list is for reference only and not exhaustive. Updated information will be<br>published from time to time. |
|           | Simulated screen contents are for reference only.                                                                                                    |

| NARRATOR: | Pick your preferred e-banking app to top up.                                                                                                    |
|-----------|----------------------------------------------------------------------------------------------------|
| SUPER:    | Simulated screen contents are for reference only.                                                                                                    |
| NARRATOR: | Log into your e-banking account according to the instructions on the e-banking app.                                                                                                    |
| SUPER:    | Simulated screen contents are for reference only.                                                                                                    |
| NARRATOR: | Confirm your top-up amount and follow the instructions in the e-banking app to complete transfer.                                                                                                    |
| SUPER:    | Simulated screen contents are for reference only.                                                                                                    |
| NARRATOR: | Return to Tap & Go app and tap "OK".                                                                                                    |
| SUPER:    | Simulated screen contents are for reference only.                                                                                                    |
| NARRATOR: | Tap the "Consumption Voucher" icon on Tap & Go app's homepage to enter your<br>Consumption Voucher Scheme account.                                                                                                    |
| SUPER:    | Simulated screen contents are for reference only.                                                                                                    |
| NARRATOR: | Tap "Top up consumption voucher", enter the amount to be transferred to your Consumption Voucher Scheme account.                                                                                                    |
| SUPER:    | Simulated screen contents are for reference only.                                                                                                    |
| NARRATOR: | And pick Mastercard or UnionPay as your receiving account, Tap "OK".                                                                                                    |
| SUPER:    | Simulated screen contents are for reference only.                                                                                                    |
| NARRATOR: | During each instalment of the Consumption Voucher Scheme, you'll have a chance to top up your Consumption Voucher Scheme account with a maximum of \$3,000 Hong Kong dollars. Suppose you haven't used up your top-up amount after the Government's Consumption Vouchers expire, the remaining top-up amount will be automatically transferred to your Tap & Go primary account. |
| SUPER:    | Simulated screen contents are for reference only                                                                                                    |
|           | Tap & Go logo                                                                                                    |
|           | Terms and conditions apply. Tap & Go is operated by HKT Payment Limited (Stored Value Facilities Licence No. SVF0002).                                                                                                    |

NARRATOR: Tap "OK", and it's done.